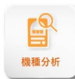

## 目次

| 機種分析      | 2 |
|-----------|---|
| 1. 画面説明   | 2 |
|           | 2 |
| 2. 詳細機能説明 | 3 |
| ①条件設定     | 3 |
| ②分析タブ     | 4 |
| 稼働率・客数    | 4 |
| 中古機価格     | 4 |
| 3. 活用方法   | 5 |

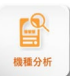

# 機種分析

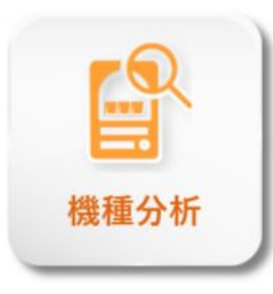

選択した機種における、設置台数・客数・稼働率・中古機価格などのデータを、 推移グラフで表示することができます。 機種の全国的な傾向や特徴を知ることができるため、より正確な機種の評価ができます。

## 1. 画面説明

条件設定より分析を開始すると、以下のような画面が表示されます。 ※選択機種は4~5機種くらいまでが見やすいです。

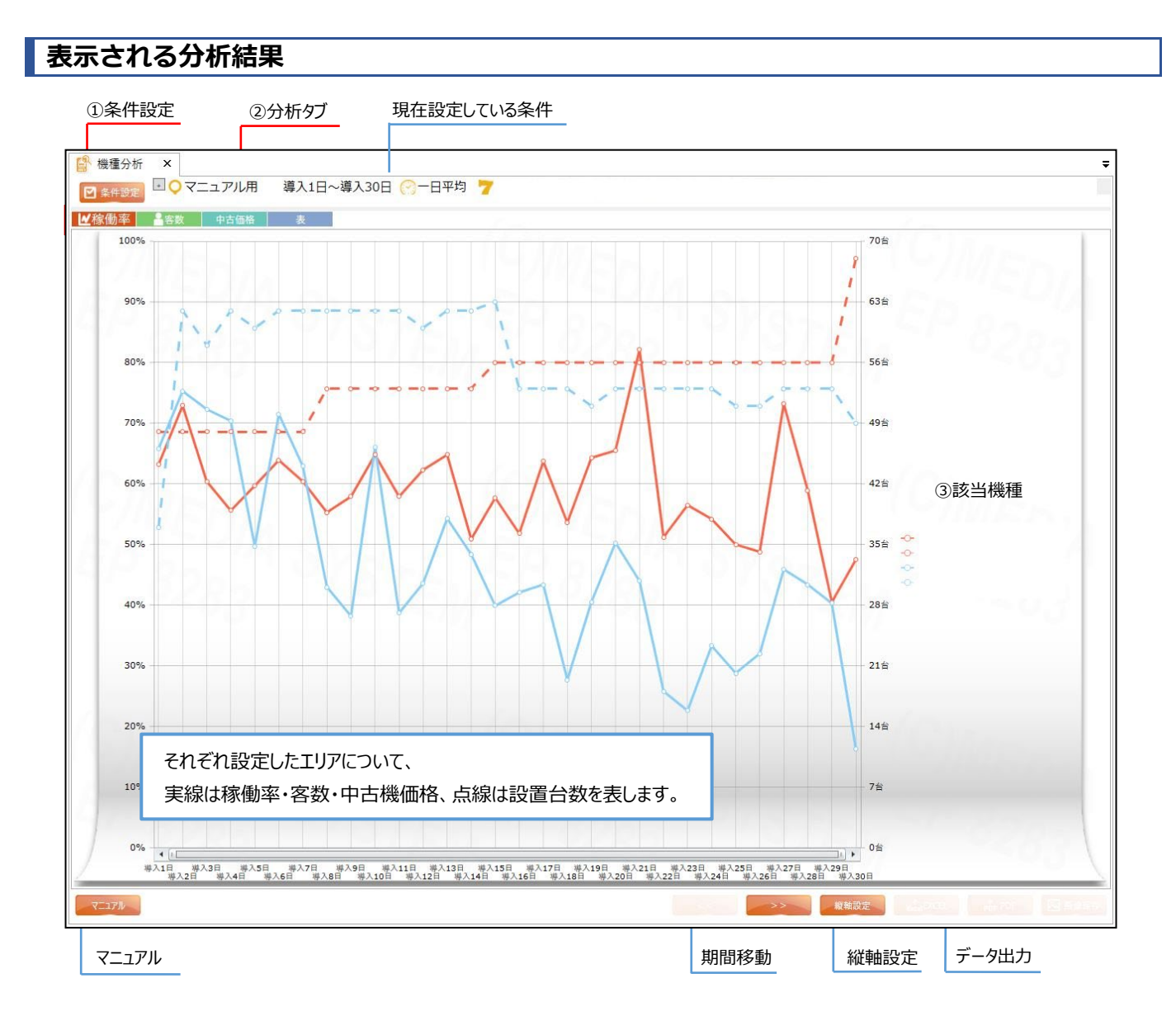

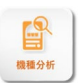

| 名称                         |                                   | 説明                                   |              |  |
|----------------------------|-----------------------------------|--------------------------------------|--------------|--|
| ① 条件設定                     |                                   | 分析の条件を設定します。                         |              |  |
| <ol> <li>② 分析タブ</li> </ol> | 稼働率                               | 稼働率と設置台数の推移を表示します。                   |              |  |
|                            | 客数                                | 客数と設置台数の推移を表示します。                    |              |  |
|                            | 中古機価格                             | 中古機価格の推移を表示します。(※事前認証が必要です)          |              |  |
|                            | 表                                 | 数値を表で表示します。                          |              |  |
| ③ 該当機種                     |                                   | それぞれのグラフが表している機種を指します。               |              |  |
|                            |                                   | 機種名をクリックすることで、グラフ表示の ON/OFF を切り替えます。 |              |  |
| 現在設定している条件                 |                                   | 表示している分析の条件が表示されています。                |              |  |
|                            |                                   | 各アイコンをクリックすることで変更も可能です。              |              |  |
| マニュアル                      |                                   | 機種分析機能のマニュアルを表示します。(※別ウィンドウが開きます)    |              |  |
| 期間移動                       | 動 同じ分析条件のまま、選択された期間ごとに表示範囲を移動します。 |                                      | 範囲を移動します。    |  |
| 縦軸設定                       |                                   | 表示するデータ値の範囲を設定します。                   |              |  |
| データ出力                      |                                   | 分析結果を出力します。                          | 出力項目 : 🚺 🛴 🛋 |  |

青文字項目の詳細は、「Enterprise ver.2 基本操作マニュアル」をご確認ください。

## 2. 詳細機能説明

#### ①条件設定

| 分析条件                                                                                                    |       |       |      | <b>?</b> × |  |
|----------------------------------------------------------------------------------------------------|-------|-------|------|------------|--|
| 条件リセット(R) プリセット                                                                                                    |       |       |      |            |  |
| プリセット                                                                                                    |       |       |      | ^          |  |
|                                                                                                    |       |       | ~    | 読込         |  |
| ━━━= 参照エリア / グループ                                                                                                    | /店舗   |       |      | •          |  |
| 東京都                                                                                                    |       |       |      | 選択         |  |
| <b>詩</b> 期間                                                                                                    |       |       |      | <b>_</b>   |  |
| ○ 導入日● 日付                                                                                                    |       |       |      |            |  |
| 日単位 ~                                                                                                    |       |       |      |            |  |
| 2019/4/1 ~ 2019/4/21                                                                                                    |       |       |      |            |  |
|                                                                                                    |       |       |      |            |  |
| 今日                                                                                                    | 今     | 週     | 今月   |            |  |
| 昨日                                                                                                    | 先     | 週     | 先月   |            |  |
| ○時間帯                                                                                                    |       |       |      | •          |  |
| 一日平均                                                                                                    | 11:00 | 15:00 | 19:0 | 0          |  |
| - 機種                                                                                                    |       |       |      | •          |  |
| 機種     CR不二子〜Lupin The End〜199ver.<br>P七つの大罪 強欲Ver. (サミー)       P GOD EATER・ブラッドの覚醒・MVY2 (サンセイ)       PF革命機ヴァルヴレイヴYR (三共)       Pスターオージャン4 |       |       |      |            |  |
|                                                                                                    |       |       |      |            |  |
|                                                                                                    |       |       |      | $\sim$     |  |
|                                                                                                    | EN    | TER   |      |            |  |
|                                                                                                    |       |       |      |            |  |

機能を立ち上げると左の画像の分析条件が開きます。 基本的な設定は基本操作マニュアルの条件設定と同様ですが、 期間の設定と機種の設定の仕様が異なります。

#### 【期間】

- 導入日:導入された機種のデータが入力された日を基準に、 導入○○日と表示されます。
- 日付:下の欄に表示された期間を表示します。 右のカレンダーマークで変更が可能です。

#### 【機種】

機種タイプの選択がありません。

左の 機種 より、機種を選択してください。

機種の選択方法については基本操作マニュアルをご覧ください。

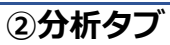

#### 稼働率・客数

実線は分析数値、点線は設置台数を表しています。

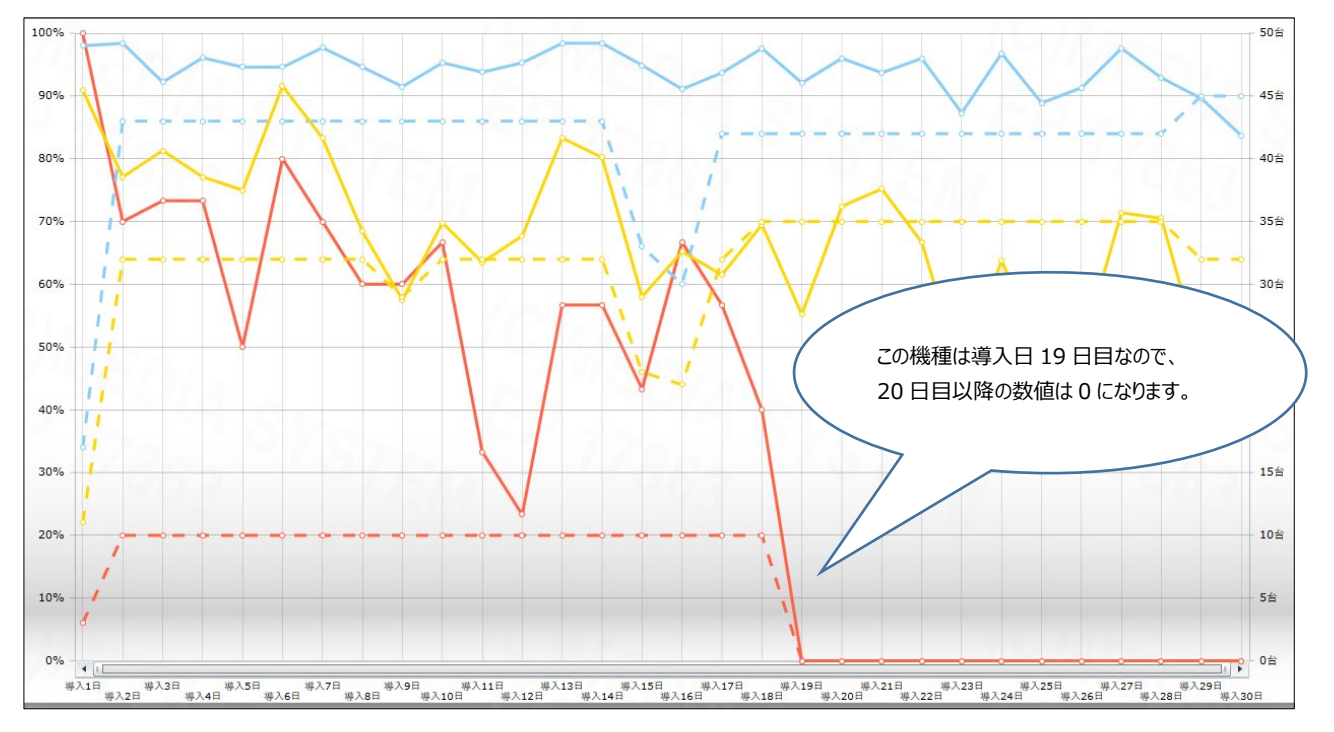

### 中古機価格

分析結果の画面は稼働率と同様の仕様です。

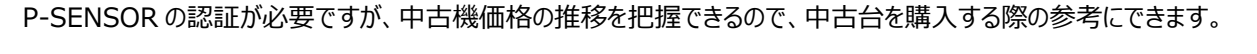

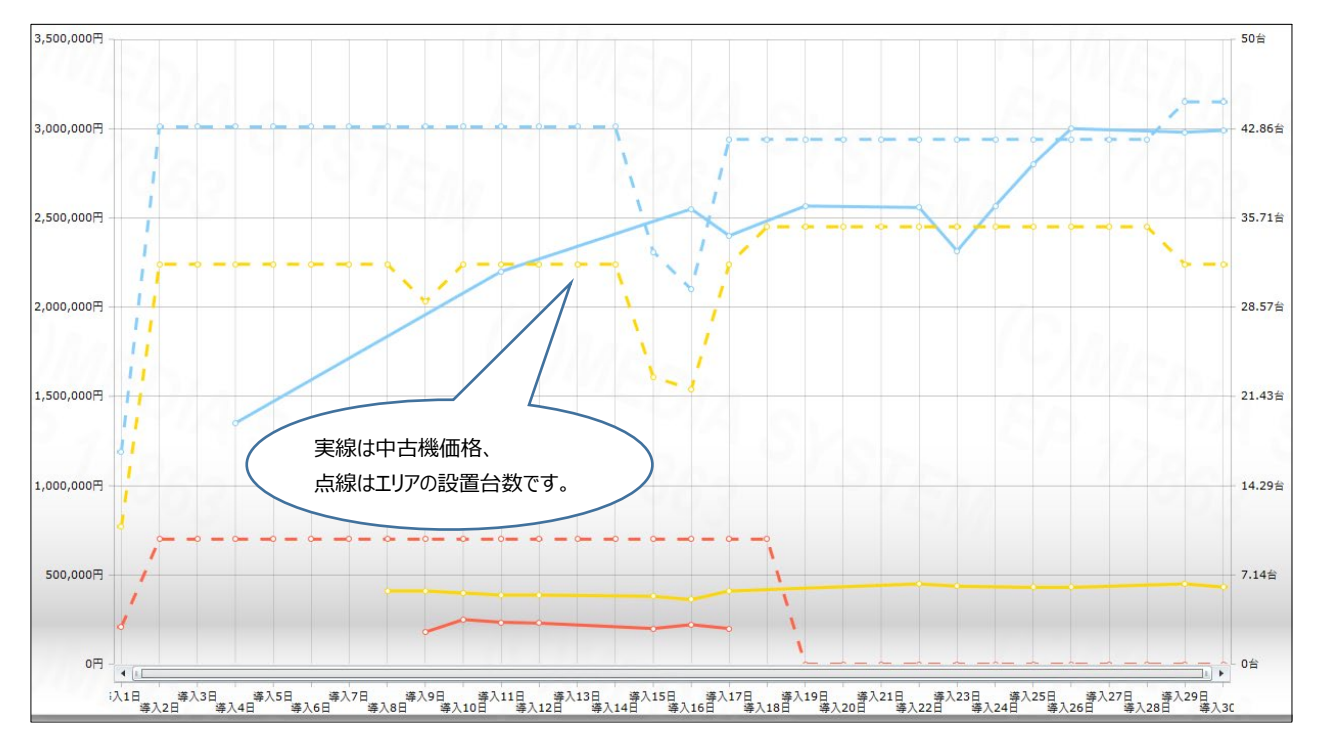

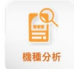

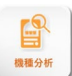

## 3. 活用方法

#### 人気機種の稼働状況を把握する

自店で人気な機種を、商圏・エリア規模で見たときに、どれくらい人気があるのかを把握することができます。 Ex.ある店舗で人気な3機種の関東県内の稼働率を分析する

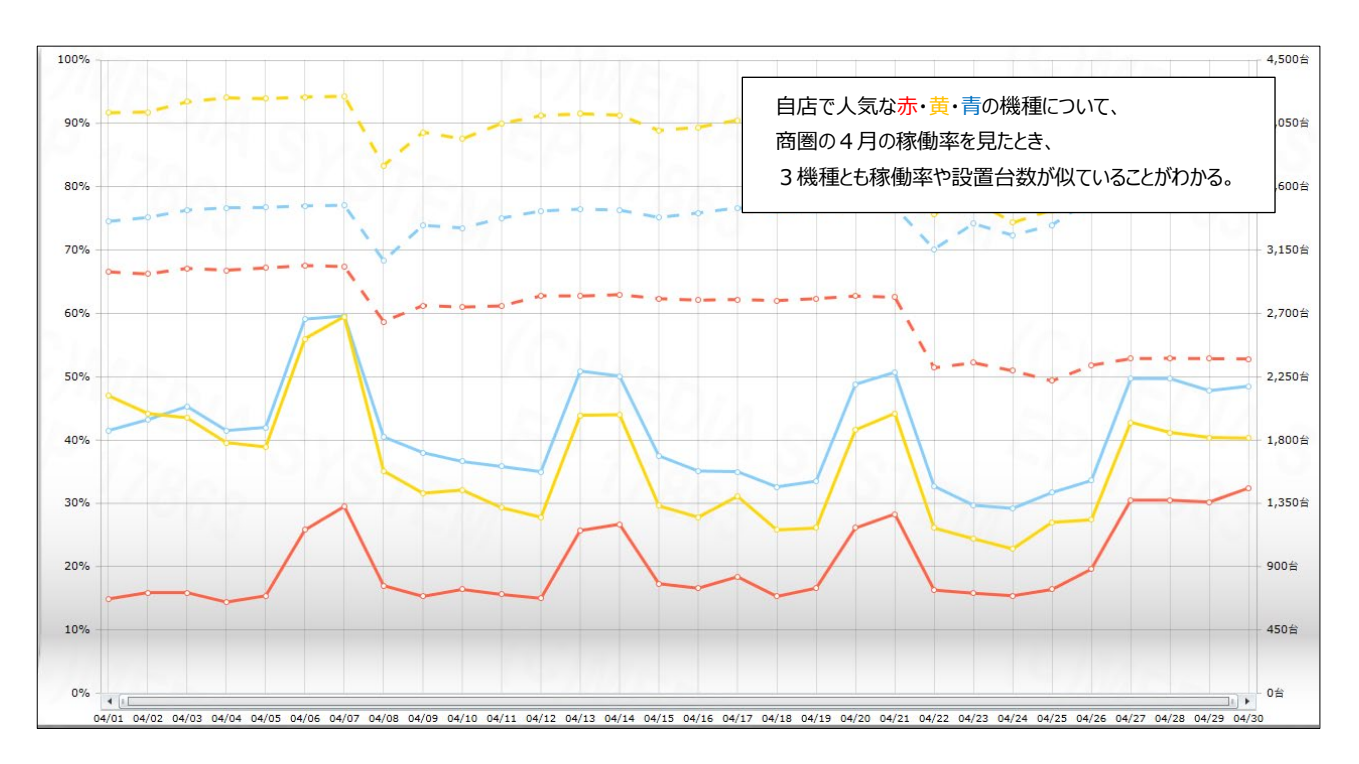

#### 中古台の買い時や売り時を決めることができる

中古機価格の推移から変動を予想し、いつ頃に購入することが最適なのか、いつ中古機を売るのか決めることができます。

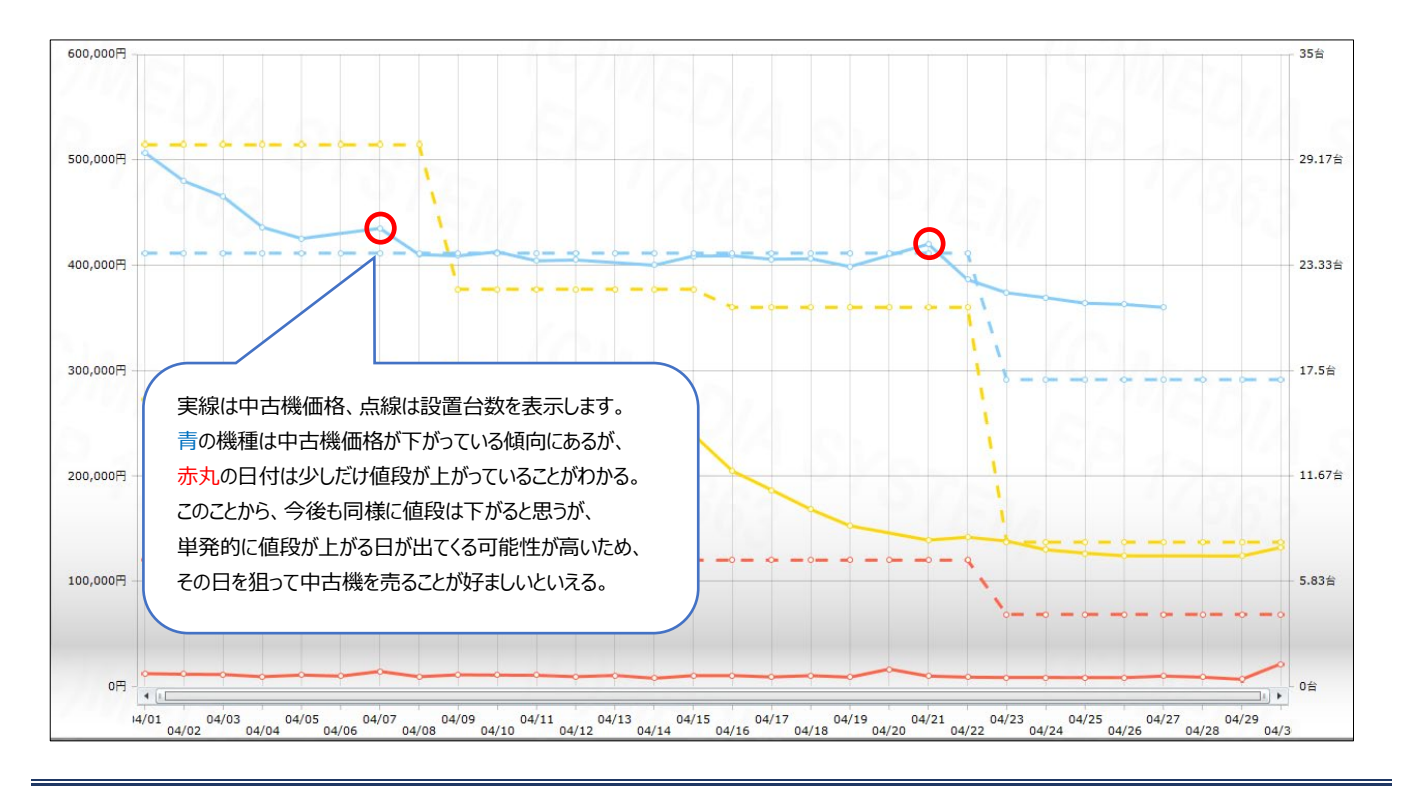

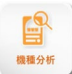

#### シリーズ内で人気の機種や動向を分析できる

ジャグラーや海物語など、人気のシリーズに絞って見ることでシリーズ内での人気機種や動向を分析することができます。 →機種ランキングと併用することでより詳細に分析が可能です。

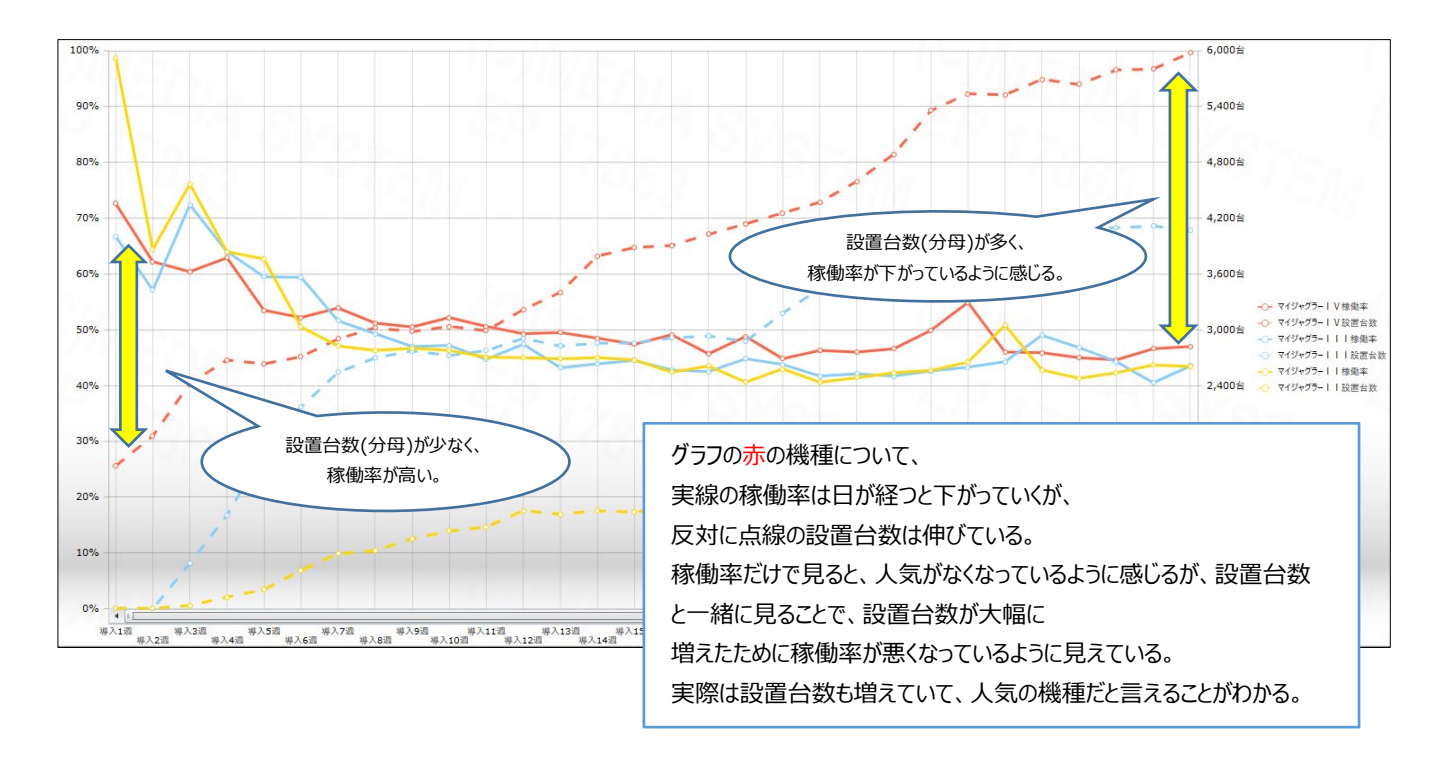